## eLMSG 数据提交

微生物系统和基因组学图书馆(An eLibrary of Microbial Systematics and Genomics, eLMSG, https://www.biosino.org/elmsg/index)是一个提供微生物典型物种(Type Species) 多相分类鉴定基础数据、基因组序列及高质量注释结果、种群核心与泛基因组信息的数据库 平台,该平台同时提供分离菌株和宏基因组拼接菌株的基因组数据提交。

目前平台提交的流程如下:

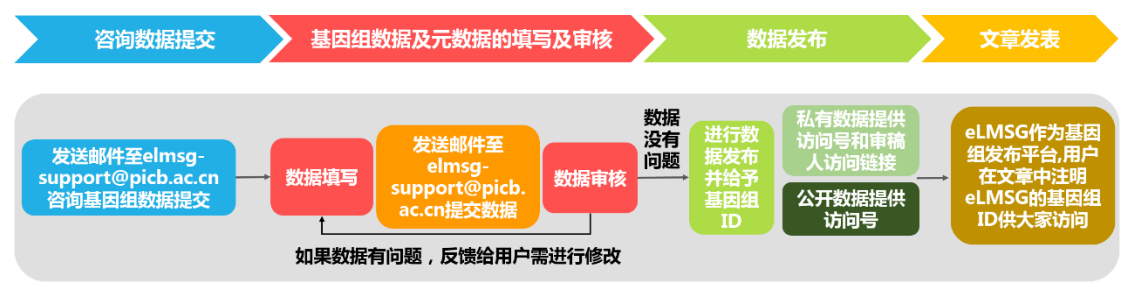

一、提交原始数据

目前 eLMSG 数据上传采用线下上传的方式进行,您可以把您要提交的基因组序列直接邮件给我们 eLMSG 工作组(邮箱:<u>elmsg-support@picb.ac.cn</u>, 电话:17710710719)。

二、创建元数据

1、分离菌株的元数据创建

|    | A                 | В                      | С               | D              | E       | Н                 | I                        | J                       | K                      | L                     | P                      | S            | Т          |
|----|-------------------|------------------------|-----------------|----------------|---------|-------------------|--------------------------|-------------------------|------------------------|-----------------------|------------------------|--------------|------------|
| 1  | This is a submis  | sion template for      | depositing mic  | roorganis      | m dati  | a to eLMSG (h     | https://www.biosino.c    | org/elmsg/index).       |                        |                       |                        |              |            |
| 2  | Red fields        | Mandatory              | It is necessar  | ry, if it is e | empty   | your submissio    | on will fail. If informa | ition is unavailable, p | please enter 'not coll | ected'.               |                        |              |            |
| 3  | Blue fields       | Recommeded ma          | These fields a  | are import     | ant foi | r microorganisi   | m, please fill in as m   | nuch as possible. If r  | no information is ava  | ilable, keep it empty | 1                      |              |            |
| 4  | Yellow fields     | Conditional manu       | If no informat  | tion is avai   | ilable, | keep it empty.    |                          |                         |                        |                       |                        |              |            |
| 5  |                   | Auto-generated         | These fields v  | will be auto   | omatic  | ally generated    | by eLMSG system.         |                         |                        |                       |                        |              |            |
| 6  | CV                | controlled vocabl      | You can cho     | ose the va     | lue fro | om the controlle  | ed vocabullary. If yo    | ur value is not in the  | list of controlled voc | abullary, please cor  | ntact us through elmsg | -support@pi  | icb.ac.cn  |
| 7  | You can add the   | se fields, includir    | g Ecology, M    | orphology,     | , Multi | cellular morpho   | ology, Colony morph      | ology, C/N source,      | Metabolite, Toleranc   | e, Antibiotic, GC, Er | nzymology, Genomics    |              |            |
| 8  | All punctuation r | narks are in Engli     | sh, and after o | comma ha       | s a bla | ank.              |                          |                         |                        |                       |                        |              |            |
| 9  |                   |                        |                 | 2. 植今印         |         |                   | FLOOPADES                |                         |                        | 10-11-ch              |                        | 洗埴字          |            |
| 10 |                   |                        | ×               | の項ナね           |         | ANI               |                          |                         |                        | 推存子段                  |                        | X2094 J      |            |
| 11 |                   |                        |                 |                |         |                   | Ger                      | neral Information       | 1                      |                       |                        | 1            |            |
| 12 |                   |                        |                 |                |         | · /               |                          | 16S                     | rRNA                   |                       |                        |              | 1          |
| 13 |                   |                        |                 |                |         | 1                 |                          |                         | Ц /                    |                       |                        | /            |            |
| 14 | Item              | Scientific Name        | Strain Name     | Type           | ANI     | F The value of fa | stAMI identification for | the strain with the     | opology                | Create date           | Genbank 16SrRNA        | Etymology    | Sample T   |
| 15 | if CV             |                        |                 | CV             |         | existing specie   | s name, for more detail  | please check            |                        |                       |                        | - <u></u>    |            |
| 16 | Species 1         | Allenteromonas intesti | Z73T            | negative       | 98      | Thermaceae        | agagiiigaiccigacic       | single                  | Inear                  | 31-Dec-03             | LC066536               | en.o.shi.mer | seawater s |
| 17 |                   |                        |                 |                |         |                   |                          |                         |                        |                       |                        |              |            |
| 18 |                   |                        |                 |                |         |                   |                          |                         |                        |                       |                        |              |            |

元数据的创建目前采用 excel 方式提交,具体的填写表格参照 "eLMSG\_v5.0\_purified\_strain.xlsx"。表格第14行是我们 eLMSG 收集的字段,包括物种 基本信息(Taxonomy information)、采样环境信息(Ecology)、形态学和理化表型信息 (Morphology、Physiology、Biochemistry、Enzymology)和基因组信息(Genomics) 这几大块信息。如果没有测微生物形态学和理化表型信息,填写物种基本信息、采样环 境信息和基因组信息即可。

其中, <mark>红色</mark>标记的字段 (R, mandatory fields) 为必填字段, <mark>蓝色</mark>标记的字段 (RM, recommended mandatory fields) 表示推荐必填字段, <mark>黄色</mark>标记的字段 (C, conditional mandatory fields) 为选填字段。把鼠标放在对应的字段上, 会有该字段的解释和示例数 据供大家参考。一个菌株填一行。

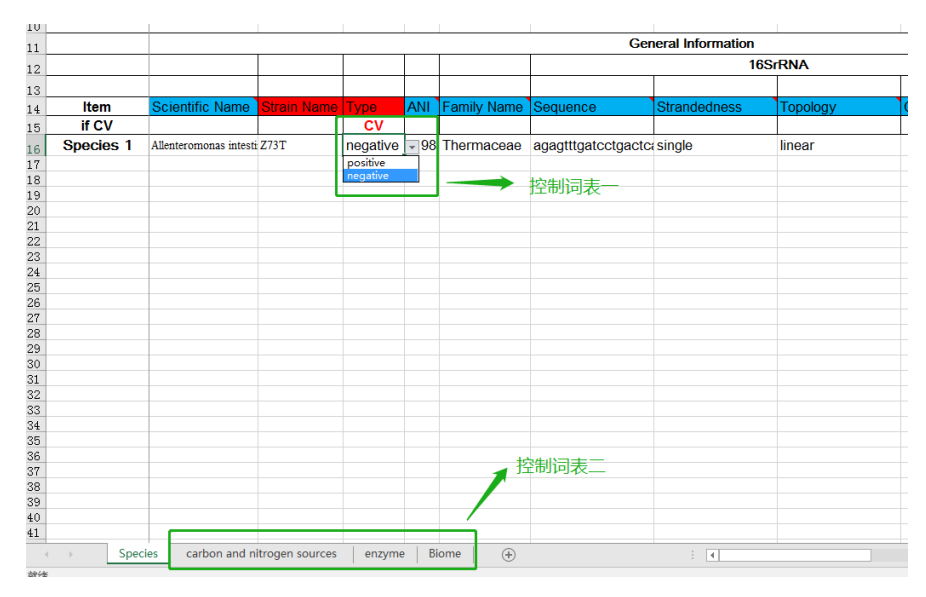

有些字段有控制词表,我们在第 15 行增加了红色高亮加粗的 CV (controlled vocabulary),控制词表里边的词少,直接点击填写的空格,可以从下拉菜单中选择(如 "控制词表一"所示),当控制词表里的词比较多,下拉菜单无法解决的时候,我们的控制词表会单独列一个清单(如"控制词表二"所示),大家可以去清单找自己需要填写的值。 大家在填写的时候可以直接从我们控制词表中选择对应的值,如果您的值不在我们的控制词表里边,请先空着并告知 eLMSG 工作组(邮箱 :elmsg-support@picb.ac.cn,电话 : 17710710719)进行控制词表修改。

2、MAG (metagenome-assembled genome)的元数据创建

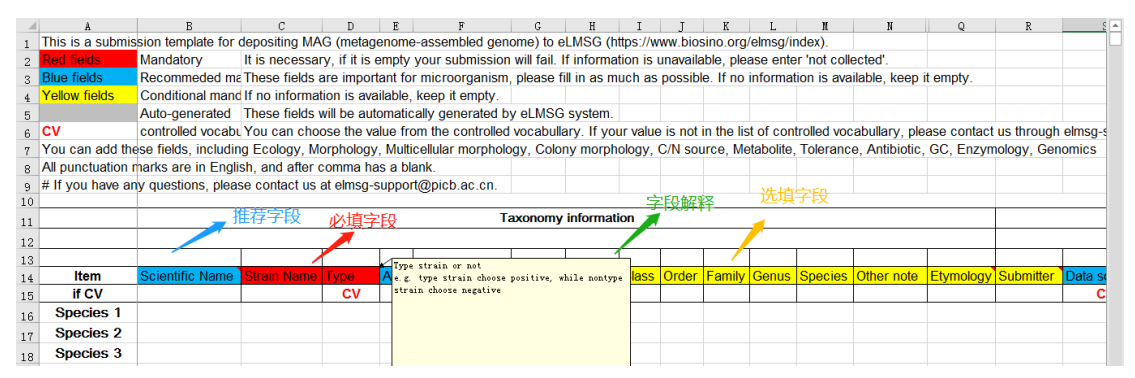

元数据的创建目前采用 excel 方式提交, 具体的填写表格参照 "eLMSG\_v5.0\_MAG.xlsx" 和 样 本 息 信 表 "eLMSG\_v5.0\_MAG\_Environment\_Metagenomic.xlsx"。 "eLMSG v5.0 MAG.xlsx"表格第 14 行是我们 eLMSG 收集的字段,包括物种基本信息 (Taxonomy information)、基因组 信息 (Genomics)、样本名称 (Sample name) 和参考文献 (References) 这几大块信息。 茸 中 "eLMSG v5.0 MAG.xlsx" 表 的 " Sample name " 与 "eLMSG\_v5.0\_MAG\_Environment\_Metagenomic.xlsx"表的"Sample name"对应。

其中, <mark>红色</mark>标记的字段 (R, mandatory fields) 为必填字段, <mark>蓝色</mark>标记的字段 (RM, recommended mandatory fields) 表示推荐必填字段, <mark>黄色</mark>标记的字段 (C, conditional mandatory fields) 为选填字段。把鼠标放在对应的字段上, 会有该字段的解释和示例数 据供大家参考。一个菌株填一行。

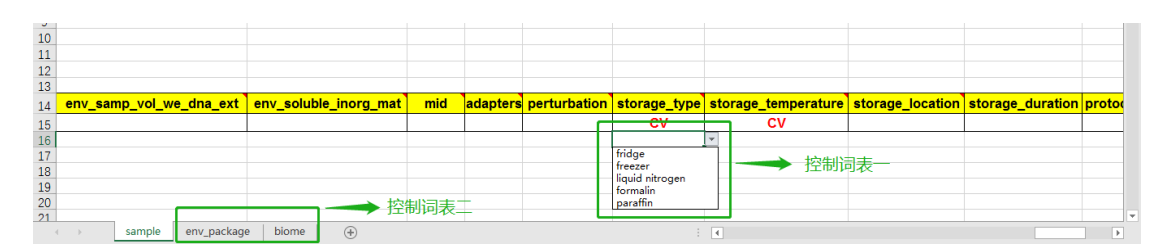

有些字段有控制词表,我们在第 15 行增加了红色高亮加粗的 CV (controlled vocabulary),控制词表里边的词少,直接点击填写的空格,可以从下拉菜单中选择(如 "控制词表一"所示),当控制词表里的词比较多,下拉菜单无法解决的时候,我们的控制词表会单独列一个清单(如"控制词表二"所示),大家可以去清单找自己需要填写的值。 大家在填写的时候可以直接从我们控制词表中选择对应的值,如果您的值不在我们的控制词表里边,请先空着并告知 eLMSG 工作组(邮箱 :elmsg-support@picb.ac.cn,电话 : 17710710719)进行控制词表修改。

三、数据发布

在保证元数据都准确填写的情况下,我们会给出您提交的数据对应的基因组 ID 和数据链接。私有数据和公开数据会有两种不同的 ID 给出方式:

1、公开数据

直接给您连接, 点击对应的 "Download" 连接查看基因组数据。例如 https://www.biosino.org/elmsg/record/MSG050834

| 😍 e LMSG                       |                                          |                     |                   | Search                                        |
|--------------------------------|------------------------------------------|---------------------|-------------------|-----------------------------------------------|
| Antifaeciroseburia inte        | estinalis str. D21-19T                   |                     |                   |                                               |
| General information            |                                          |                     |                   |                                               |
| Name D21-19T                   | Rank                                     | Strain              |                   |                                               |
| Lineage Root. Bacteria.        | Firmicutes. Bacilli. Lactobacillales. L  | actobacillaceae. 'A | Antifaeciroseburi | '. 'Antifaeciroseburia intestinalis'. D21-19T |
| Nomenclature type pos          | itive                                    |                     |                   |                                               |
| Ecology                        |                                          |                     |                   |                                               |
| Isolation source               | isolated from the cecal contents of      | an 8-week-old male  | Lepob/ob C57B     | L/6J mouse.                                   |
| Taxonomy marker                |                                          |                     |                   | •                                             |
| MK287676 Marvinbrya            | ntia sp.                                 |                     |                   | Download                                      |
| 🛗 Create date: 17-DEC-2018     |                                          |                     |                   |                                               |
| Length                         | 1413                                     | Topology            | linear            | Strandedness double                           |
| Genomics                       |                                          |                     |                   |                                               |
| LMSG_G00000060.1               | 'Antifaeciroseburia intestinalis'        |                     |                   | Download                                      |
| 🖺 Submitter date: 2019-12-30 1 | 4:40:35 Update date: 2019-12-30 14:40:35 |                     |                   |                                               |
| Source                         | Chang Liu, Institute of Microbiology     | , Chinese Academy   | of Science        | 点击Download按钮可以查看基因组数据                         |
|                                |                                          |                     |                   |                                               |

2、私有数据

私有数据我们会给您两种链接模式,一种链接是正常的网页连接,您可以通过 该连接查看您该基因组的元数据信息,但是基因组序列信息无法查看,例如 https://www.biosino.org/elmsg/record/MSG051763;另一种连接是审稿人的专用链 接,通过该链接,审稿人可以对私有数据进行查看,点击对应的"Download"连接查 看基因组数据。

| General information          |                                                                                                    |  |  |  |  |
|------------------------------|----------------------------------------------------------------------------------------------------|--|--|--|--|
| Name YSL                     | Rank Strain                                                                                                    |  |  |  |  |
| Lineage Root. Archaea        | . Euryarchaeota. Methanobacteria. Methanobacteriales. Methanobacteriaceae. Methanobacterium. 'Methanobacterium sp.'. YSL |  |  |  |  |
| Nomenclature type positive   |                                                                                                    |  |  |  |  |
| Ecology                      |                                                                                                    |  |  |  |  |
| lealation source             | andimant                                                                                                    |  |  |  |  |
| Environment                  | seumen                                                                                                    |  |  |  |  |
| Coordination                 | loka Diras Vantai                                                                                                    |  |  |  |  |
| Geographic location          | Jene Kwei, Tankai                                                                                                    |  |  |  |  |
| Conection date               | 2013/07                                                                                                    |  |  |  |  |
| Environment feature          | harbor                                                                                                    |  |  |  |  |
| Environment reature          | eadimont                                                                                                    |  |  |  |  |
| Latitude and                 | 27 00222 27 CE0008 NI 400 42222 400 622228 E                                                                             |  |  |  |  |
| longitude                    | 31.00333-31.3000 N IZU.13333-IZU.03333 E                                                                                 |  |  |  |  |
| Genomics                     |                                                                                                    |  |  |  |  |
| LMSG_G000000181.1            | 'Methanobacterium sp.'                                                                                                   |  |  |  |  |
| 🗂 Submitter date: 2020/01/02 |                                                                                                    |  |  |  |  |
| Source                       | Yantai Institute of Coastal Zone Research, Chinese Academy of Sciences 私有数据基因组数据无法查看                                     |  |  |  |  |
| Assembly status              | complete genome Assembly class haploid 需诵讨特殊链接查看                                                                         |  |  |  |  |

## 四、文章发表

在文章发表的时候, 审稿人可以通过您文章里边的链接或者基因组 ID 号对您的数 据进行审核。

文章中可选择的引用模式如下:

1、公开数据:

\*\*\*\*\* are available in eLMSG (an eLibrary of Microbial Systematics and Genomics, https://www.biosino.org/elmsg/index) under accession numbers \*\*\*\*\*\*.

2、 私有数据:

1) 逐个株菌描述:

Strain \*\*\*\*\*\* (eLMSG genome ID: LMSG\_G\*\*\*\*) can be viewed in eLMSG (https://www.biosino.org/elmsg/index) through the URL: https://www.biosino.org/elmsg/record/\*\*\*\*\*

2) 多个株菌一起描述:

All data can be viewed in eLMSG (<u>https://www.biosino.org/elmsg/index</u>) through the URL in document "genome\_link.xlsx". Column A refers to strain name. Column B indicates eLMSG genome ID. Column C refers to URL of genome in eLMSG.